# Zoom-Anleitung zu "Familiodrom" von Interrobang

## Wie kann ich an der Veranstaltung teilnehmen?

- » Um "Familiodrom" livestreamen zu können, wird ein Computer oder ein Tablet sowie Strom und eine stabile Internetverbindung benötigt. Auf dem Computer oder Tablet muss die Software Zoom heruntergeladen werden. Eine Webcam und Mikrofon sind nicht unbedingt nötig. Dann hast du jedoch keinen Zugang zu den partizipativen Elementen der Performance.
- » Der Zugang zum Livestream erfolgt über den Zoom-Link auf deinem Ticket. Unter folgendem Link kannst du dir ein Ticket für die Veranstaltung kaufen: <u>Ticketshop</u> <u>WUK performing arts</u>.
- » An den Abstimmungen im Stück kannst du über die Internetseite <u>https://familio-drom.live/</u> teilnehmen. Dafür empfehlen wir ein Smartphone oder ein separates Browserfenster. Bitte melde dich rechtzeitig vor Showbeginn auf <u>https://familio-drom.live/</u> für die Abstimmung an. Den Zugangscode findest du auf deinem Ticket. Auf der Seite gibst du zusätzlich einen von dir frei wählbaren Namen an, der nicht dein realer Name sein muss.
- » Die Performance findet am 14. und 15. Mai 2021 um jeweils 20:00 Uhr statt.
- » Der Zoom-Zugang öffnet 30 Minuten vor Beginn der Vorstellung.
- » Zur Teilnahme klicke auf den Link auf deinem Online-Ticket oder kopiere ihn und füge ihn in die Suchleiste deines Browsers ein.
- » Falls du Zoom zum ersten Mal benutzt, installiert sich die App automatisch auf deinem Computer oder Tablet. Zur Teilnahme musst du dich nicht bei Zoom registrieren. Falls du Zoom nicht herunterladen möchtest, findest du weiter unten eine Anleitung, wie du Zoom im Browser öffnen kannst.
- » Wenn du im Zoom-Raum der Veranstaltung bist, erhältst du Infos zum Ablauf und zur Abstimmung. Wenn du im Zoom-Raum keine Musik hörst, überprüfe deine Toneinstellungen. Die Vorstellung beginnt pünktlich um 20 Uhr.

## Ablauf und Sprache

- » Die Performance dauert etwa 90 Minuten und findet auf Deutsch statt.
- » In einigen interaktiven Teilen der Performance gibt es Möglichkeit, über die "Hand-Heben-Funktion" teilzunehmen. Das wird jeweils angekündigt. Wenn du dann teilnehmen möchtest, kannst du mit der "Hand-Heben-Funktion" auf dich aufmerksam machen. Am Desktop ist mittig in der unteren Leiste die Option "Hand heben" mit einem kleinen Handsymbol. Oder du nutzt das Tastaturkürzel Alt-y. Auf dem Smartphone findet sich unten links die Option "Hand heben". Die Performer\_innen werden dann auf dich aufmerksam und schalten dich per Audio und Video dazu.

## Zoom Online im Browser nutzen

» Wenn du Zoom nicht downloaden möchtest, kannst du auch über deinen Browser teilnehmen. Bei der Teilnahme im Browser stehen allerdings nicht alle Funktionen

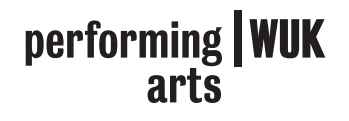

zur Verfügung. Dadurch hast du keinen Zugang zu den partizipativen Elementen der Performance.

- » Um Zoom im Browser zu verwenden, klicke zur Startzeit auf den Link auf deinem Online-Ticket oder kopiere ihn und füge ihn in die Suchleiste deines Browsers ein.
- » Es erscheint der Satz "Wenn Sie den Zoom-Client installiert haben, Meeting eröffnen, oder laden Sie Zoom herunter und starten Sie es."
- » Wähle die Option "Zoom herunterladen" und lehne das Pop-Up Fenster ab.
- » Wähle die Option "Wenn Sie die Anwendung nicht herunterladen oder ausführen können, starten Sie sie über Ihren Browser."
- » Wenn Du auf den Link klickst, kannst Du Deinen Namen eingeben und auf "Beitreten" klicken. Gegebenenfalls musst du anschließend deine E-Mail-Adresse angeben, um fortzufahren.
- » Stimme den Nutzungsbedingungen zu, um anschließend direkt zum Livestream der Performance zu gelangen.
- » Nun befindest du dich im virtuellen Warteraum. Sobald die Veranstaltung beginnt, wirst du automatisch in den Zoom-Raum eingelassen.

## Datenschutz

- » Wir nutzen Zoom, da es sich aktuell um die Plattform mit den wenigsten Barrieren für eine diverse Gruppe handelt. Mit der Teilnahme an der Veranstaltung stimmst du der <u>Datenschutzerklärung</u> von Zoom und damit der Übertragung deiner Daten in die USA zu.
- » Wenn du zu einem Zeitpunkt innerhalb der Performance dein Video und\_oder Audio einschaltest, bist du durch deine aktive Mitwirkung im Rahmen des Projekts "Familiodrom" kein\_e passive\_r Zuschauer\_in mehr. Die Veranstaltung wird live ins Internet übertragen. Somit kann nicht ausgeschlossen werden, dass es zu Fotound Videoaufzeichnungen Dritter kommt. Die Aufnahmen werden zu Dokumentationszwecken aufbewahrt.

## Barrierefreiheit

- » Zoom unterstützt Tastaturzugriff und Screenreader. Die Desktop-App kann mit Tastenkombinationen bedient werden. Eine Übersicht findest du unter folgendem Link: <u>Zoom Tastenkombinationen und -kürzel</u>
- » Weitere Informationen zu Eingabehilfen und Barrierefreiheit von Zoom unter folgendem Link: Zoom und Barrierefreiheit

## Kontakt

Falls du weitere oder noch offene Fragen zur Teilnahme hast oder technische Unterstützung benötigst, wende dich an <u>performingarts@wuk.at</u> oder <u>familiodrom@web.de</u> oder +49 157 89 64 45 70

> performing WUK arts